## How to Approve or Decline a Smart and Virtual Account Access Request?

## Contents

**For External Customer / Partner Use Only:** These instructions are provided to help customers / partners perform the following action themselves to resolve the issue. If the customer / partner runs into issues following the instructions, please have them open a case with licensing support (<u>https://www.cisco.com/go/scm</u>) to help resolve. Please **DO NOT** perform these actions yourself if you are an internal Cisco resource outside of the Licensing Support team.

Before you start, ensure that you have the following data:

- Active Cisco.com account
- Smart Account Administrator User Role

Please follow the steps below:

Step 1: Go to Cisco Software Central and log in with your cisco.com credentials.

Step 2: Select the Smart Account from the Smart Account Selector at the top right corner.

Step 3: Click on Manage account under the Manage Smart Account section.

Step 4: On the Manage Smart Account page, click Requests tab, and then click Access Requests.

Step 5: In the Status column, click Pending.

Step 6: To decline an access request, in the **Available Actions**, click the **Decline** radio button. You can optionally add a reason for declining an access request. Click **Submit**. **Step result**: The system displays a notification message that confirms that the access request is declined, and an email will be sent to the requesting party.

Step 7: To approve an access request, in the Available Actions section, click the Approve radio button.

a) From Scope of Access, select one of the following options:

- Entire Smart Account
- Selected Virtual Accounts

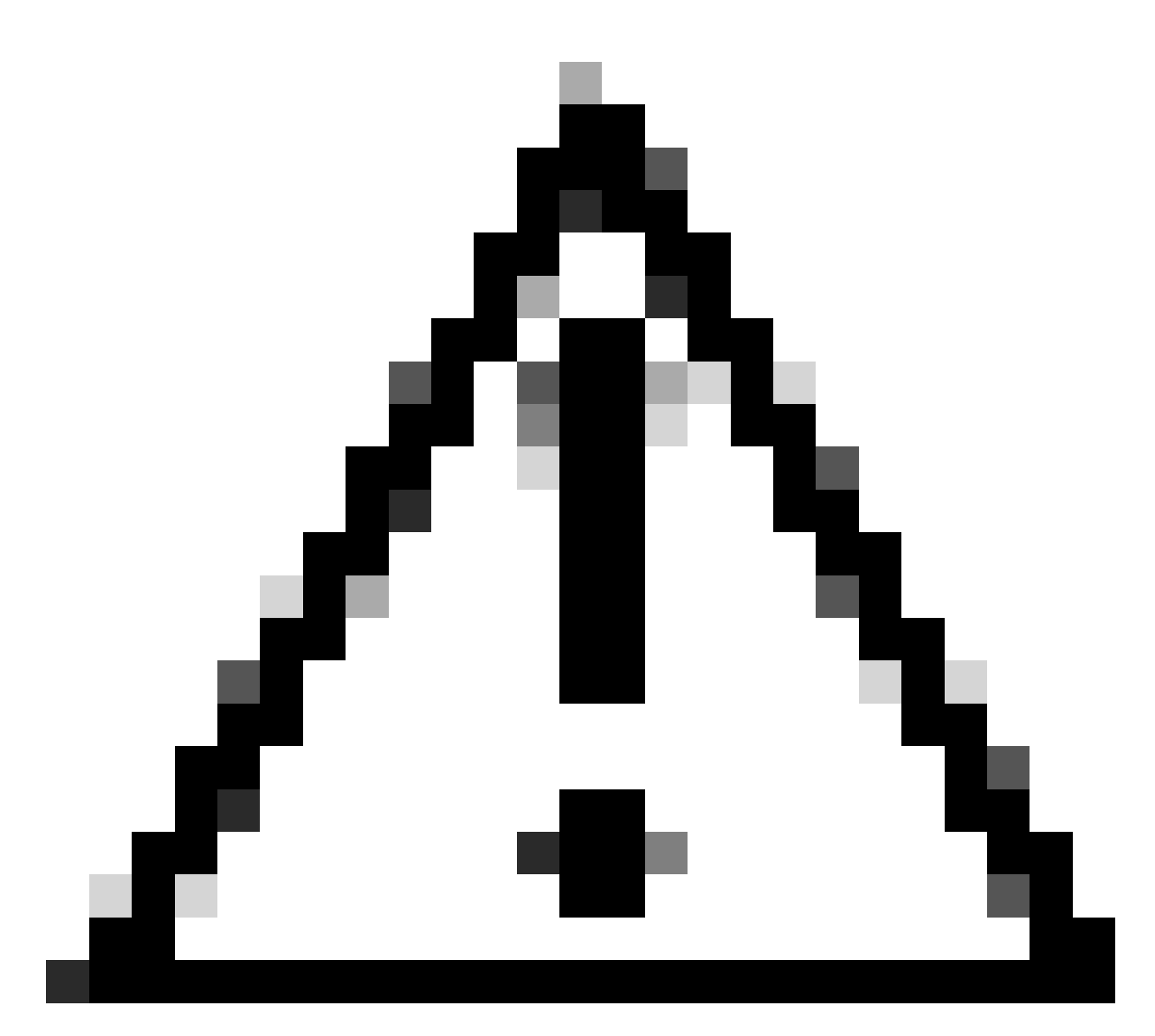

**Caution**: The system displays the available Virtual accounts that you can assign to the user only after you select the user role first.

b) From the User Role drop-down list, select:

- For Smart Account

- Smart Account Approver
- Smart Account Administrator
- Smart Account User
- Smart Account Viewer

-For Virtual Account

- Virtual Account Administrator
- Virtual Account User
- Virtual Account Viewer

**Step result**: The system displays a notification message that confirms that the access request is approved, and a confirmation email will be sent to the requesting party.

## **Troubleshooting:**

If you experience an issue with this process, that you cannot address, please open a Licensing case at <u>Support Case Manager (SCM)</u> using Software Licensing option.

For feedback on the content of this document, please submit here .